## FineTech CME Gateway

Configuration and Risk Management Guide

## Introduction

- The FineTech CME Gateway is aimed at brokers that need a cost effective solution for their customers that need to manage risk at CME but who do not meet the requirements for direct market access (DMA).
- The gateway essentially acts like a "traffic cop".
- All trader orders flow through the gateway which performs risk management functions before releasing them to GLOBEX via an ILINK session.
- The gateway has a web based management GUI
- The gateway can be operated by FineTech as a managed service on behalf of the broker, or can be deployed and managed in house by the broker as required.

- All incoming order flow passes through a risk management component before being released to the exchange
- Risk management includes margin calculation, position limits (max long/short/net) and activity limits (max /day).
- For each account incoming orders are processed sequentially and treated as 'pending'. Incoming orders are assumed filled for margin calculation purposes <u>before</u> they are released to the exchange.
- Thus, if a client erroneously releases numerous duplicate orders to the gateway, as long as this violates margin or contract count limits, they will be rejected by the gateway and not released to CME.

## **Gateway Architecture**

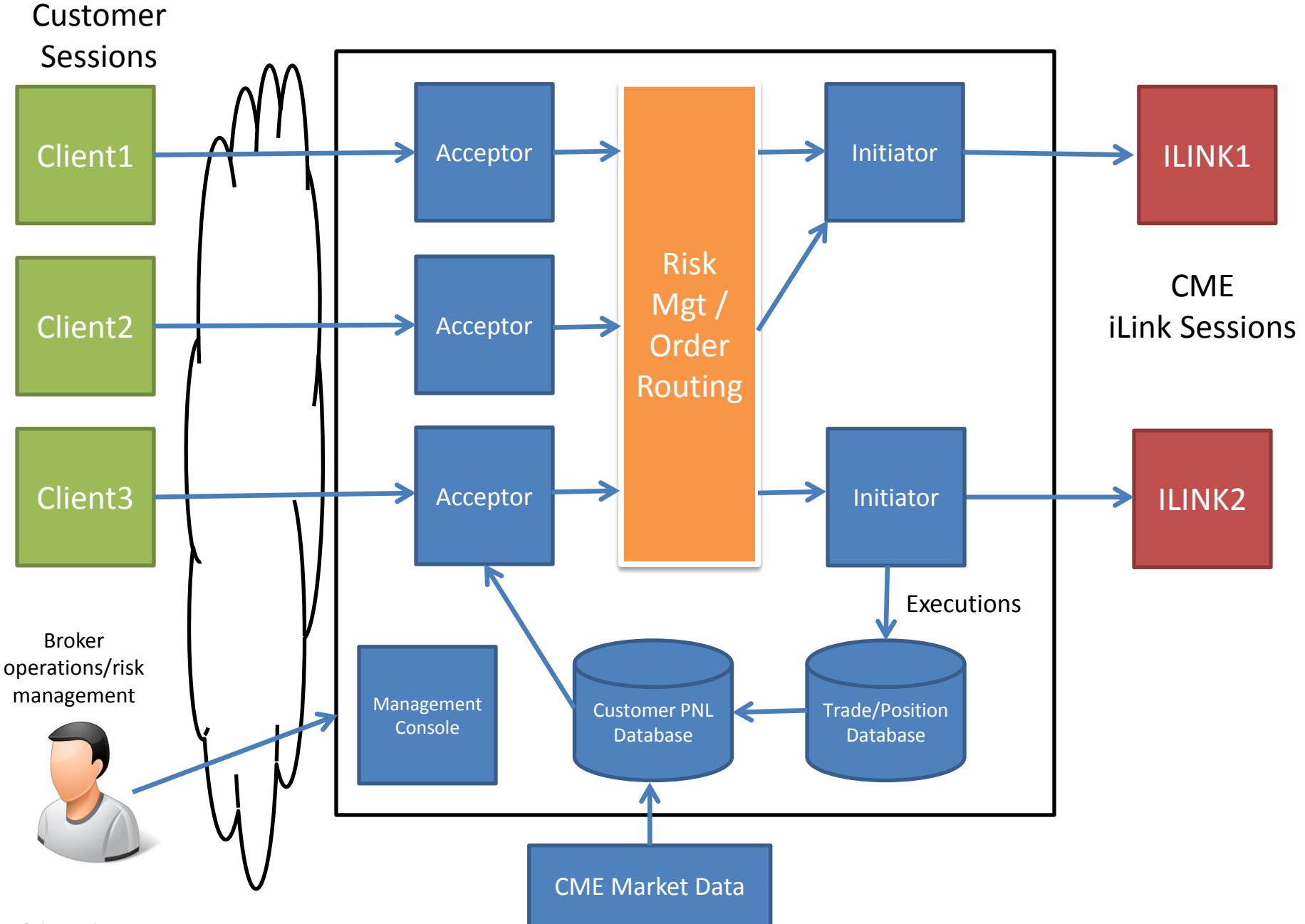

| Client    | A FIX connection from a trader to the Gateway                                                                                                    |
|-----------|----------------------------------------------------------------------------------------------------|
| Initiator | A FIX connection to CME (ILINK connection)                                                                                                    |
| Acceptor  | A TCP socket on the gateway server that accepts incoming<br>Client FIX sessions                                                                                                   |
| Account   | Each client is linked to an account for risk management<br>purposes. One account can have multiple clients connected<br>to it. Each client is linked to one and only one account. |

- Navigate to the gateway using a web browser.
- Initially you will need to log in using credentials provided by the administrator.

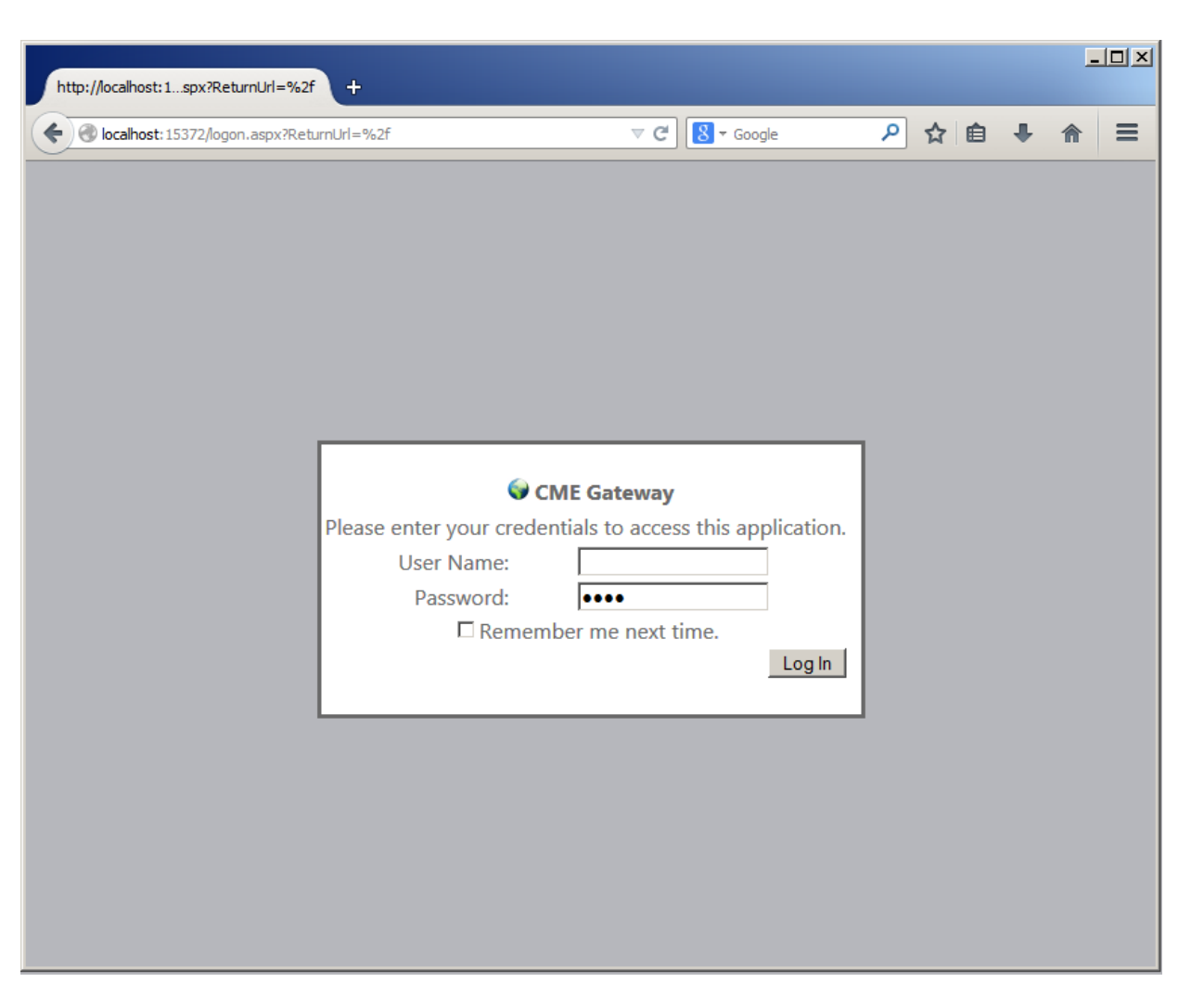

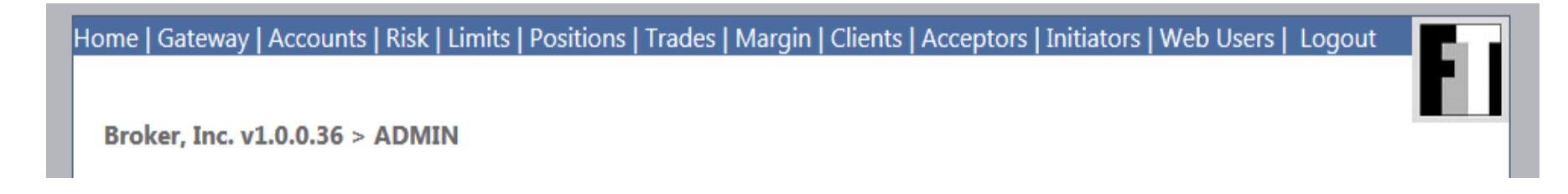

- All administration functions are selected from the menu
- Different gateway users will see different functions depending on their permissions
- The administration web site is connected directly to the gateway.

# Unless explicitly stated otherwise in this document, changes you make take effect immediately.

#### Gateway Administration > Gateway

Current Status: Normal Operation

Warning: These options affect the entire gateway and all accounts on it

| Cancel All Working Orders                                | Cancel all working orders | All working orders at CME are canceled                                           |
|----------------------------------------------------------|---------------------------|----------------------------------------------------------------------------------|
| Place Gateway Into Liquidation Only Mode<br>Stop Trading | Liquidation Only<br>Mode  | Traders can only trade out of<br>existing positions and can't<br>put on new ones |
| Resume Normal Trading                                    | Stop Trading              | Traders can not send new orders or cancel existing ones                          |
|                                                          | Resume Normal<br>Trading  | Normal activity                                                                  |

#### Gateway Administration > Accounts

| New Account | Downloa    | ad              |                     |
|-------------|------------|-----------------|---------------------|
|             | Account ID | Description     | Trading Permissions |
| Edit        | 1000       | ABC TRADING INC | FULL                |
| Edit        | 2000       | DEF BROKERAGE   | NONE                |

- New Account allows a new account to be created
- Download brings down a summary of accounts in a CSV file
- To modify an account profile click the Edit button

#### Gateway Administration > Accounts

|                                                                                                    |                                | Risk                       | Jump to risk management for this account                                                                                                    |
|----------------------------------------------------------------------------------------------------|--------------------------------|----------------------------|----------------------------------------------------------------------------------------------------|
| Risk                                                                                                | Limits Positions               | Limits                     | Set trading limits for this account                                                                                                    |
| Description                                                                                         | ABC TRADING INC                | Positions                  | Examine positions for this account                                                                                                    |
| Trading Permission<br>Margin Adjustment (%)<br>Margin Warning Level (%)<br>Margin Max Level (%)     | Trading Enabled  200 25 50     | Trading<br>Permission      | <ul> <li>Set trading permission. Options include</li> <li>Trading Disabled</li> <li>Liquidation Only <ul> <li>trader can only trade out of existing positions</li> </ul> </li> <li>Trading Enabled</li> </ul> |
| Margin Breach Action<br>Balance<br>Max Contracts/Day                                                | Autoliquidate 💌<br>4000<br>100 | Margin<br>Adjustment       | You can charge an account more or less than the standard<br>margin cost per contract. 100% means the same amount; 200%<br>means double, etc.                                                                  |
| Max Trade Size<br>Max Net Position                                                                  | 100<br>100                     | Margin<br>Warning<br>Level | An automated alert will be triggered when the account's margin usage passes this threshold                                                                                                    |
| Max Long Position<br>Max Short Position                                                             | 100                            | Margin Max<br>Level        | The maximum amount of margin the account is allowed to use                                                                                                    |
| Contact #1: Name<br>Contact #1: Phone<br>Contact #1: Email<br>Contact #2: Name<br>Contact #2: Phone |                                | Margin<br>Breach Action    | <ul> <li>When the account margin uses reaches or passes the Margin Max Level:</li> <li>Auto Liquidate</li> <li>Stop Trading</li> <li>No Action</li> </ul>                                                     |
| Contact #2: Email<br>Contact #3: Name                                                               |                                | Max<br>Contracts /<br>Day  | The number of contracts an account is allowed to trade per day                                                                                                    |
| Contact #3: Email                                                                                   |                                | Max Trade<br>Size          | Fat finger protection                                                                                                    |
| Save (                                                                                              | Close                          | Max Position               | Set limits on positions for the entire account                                                                                                    |

#### Gateway Administration > Risk

#### Shows risk profile of a single account, both a summary and by contract

Account ID 1000

Description ABC TRADING INC

| Balance    | Open PNL | Closed PNL | Total Funds | Margin<br>Adjustment | Margin<br>Required | Margin<br>Utilization | Margin<br>Warning<br>Level | Margin Max<br>Level | Refresh | Cancel All | Halt | Liquidate |
|------------|----------|------------|-------------|----------------------|--------------------|-----------------------|----------------------------|---------------------|---------|------------|------|-----------|
| \$4,000.00 | \$0.00   | \$0.00     | \$4,000.00  | 200%                 | \$1,000.00         | 25%                   | 25%                        | 50%                 |         |            |      |           |

Search 🖌

| Contract | Long<br>Position | Short<br>Position | Net<br>Position | Qty<br>Filled | Qty<br>Pending | Qty<br>Working | Long<br>Filled | Long<br>Pending | Long<br>Working | Short<br>Filled | Short<br>Pending | Short<br>Working | Exposure | Margin   | Cost       |
|----------|------------------|-------------------|-----------------|---------------|----------------|----------------|----------------|-----------------|-----------------|-----------------|------------------|------------------|----------|----------|------------|
| GCZ4     | 0                | 0                 | 0               | 0             | 0              | 5              | 0              | 0               | 5               | 0               | 0                | (                | ) 5      | \$100.00 | \$1,000.00 |

| Cancel All           | Cancel all working orders for this account                                                                                 |
|----------------------|----------------------------------------------------------------------------------------------------|
| Halt                 | Halt trading for this account                                                                                              |
| Liquidate            | Halt trading for this account and liquidate all its positions                                                              |
| Refresh              | Refresh the screen                                                                                                    |
| Account ID           | Click on Account ID to go to the account profile screen                                                                    |
| Margin Warning Level | An automated alert will be triggered when the account's margin usage passes this threshold                                 |
| Margin Max Level     | If the account reaches this utilization trading will be stopped and/or positions automatically liquidated                  |
| Pending              | Pending contracts are trades received at the gateway but not yet sent to CME (but are factored in to exposure calculation) |
| Working              | Contracts working at CME                                                                                                   |
| Filled               | Contracts filled                                                                                                    |
| Max Trade Size       | Fat finger protection                                                                                                    |
| Max Position         | Set limits on positions for the entire account                                                                             |
| Exposure             | The total number of contracts to be margined. Cost = Margin * Exposure * Margin Adjustment                                 |

## Gateway Administration > Limits

For an account, list the contracts allowed to be traded and the sizes on each Limits set at the account level are checked first, and then at the contract level. The lower out of the account and product limits are the ones that are effective If a contract is not listed here it cannot be traded.

Account ID 1000 Description ABC TRADING INC Search 🗸

| Symbol / Sec Desc | Description            | Max Contracts/Day | Max Net | Max Long | Max Short | Max Trade Size | Edit   | Delete |
|-------------------|------------------------|-------------------|---------|----------|-----------|----------------|--------|--------|
| GCZ4              | COMEX 100 GOLD FUTURES | 100               | 100     | 100      | 100       | 100            | Edit   | Delete |
|                   |                        |                   |         |          |           |                | Insert |        |

| Symbol / Sec Desc | You can specify a contract either by the security description (e.g. GCZ4) or by the symbol (GC). If you use the symbol, all contracts based on that symbol can be traded. |
|-------------------|----------------------------------------------------------------------------------------------------|
| Max Contracts/Day | Maximum number of contracts allowed to be traded per day                                                                                                    |
| Max Net           | Maximum net position                                                                                                    |
| Max Long          | Maximum long position                                                                                                    |
| Max Short         | Maximum short position                                                                                                    |
| Max Trade Size    | Fat finger protection                                                                                                    |
| Edit              | Change values                                                                                                    |
| Delete            | Delete the user's ability to trade this contract                                                                                                    |
| Insert            | Insert a new contract (fill in details to the left)                                                                                                    |

## Gateway Administration > Positions

#### Shows open and closed (top day) positions for an account

| Acco | ount | ID 1000       |       | [      | Descript | iption ABC TRADING INC Search | , |
|------|------|---------------|-------|--------|----------|-------------------------------|---|
| Trad | e Da | ate           | 2     | 014061 | 6 🔻      | Refresh                       |   |
| Оре  | n Po | sitions       |       | Down   | load     |                               |   |
| Side | Qty  | Security Desc | Open  | Price  | Curr Pr  | Price Open PNL                |   |
| BUY  | 10   | GCZ4          | 10050 |        | 12764    | 4 2714.0                      |   |
| Clos | ed P | ositions      |       | Down   | load     |                               |   |
| Side | Qty  | Security Desc | Open  | Close  | PNL      |                               |   |
| SELL | 10   | GCZ4          | 11000 | 10050  | 950.0    | .0                            |   |
| BUY  | 5    | GCZ4          | 10000 | 10020  | 010.0    | )                             |   |
| BUY  | 5    | GCZ4          | 10000 | 1001(  | ) 5.0    |                               |   |

## Gateway Administration > Trades

#### Queries the database for raw CME trade information

| -            |     |                |        |            |     |            |     |         |          |
|--------------|-----|----------------|--------|------------|-----|------------|-----|---------|----------|
| CME Comp ID  | * - | Client Comp ID | CDT1 - | Account ID | * – | Trada Data | * - | Defrech | Download |
| CIVIE COMPTD | •   | Client Comp ID | CRII * | Account ID | •   | Trade Date | •   | Reliesh | Download |
|              |     |                |        |            |     |            |     |         |          |

Trades = 113

| Initiator | Client | Account | Side | Qty | SecurityDesc | Price | ClOrdID        | TransactTime          |
|-----------|--------|---------|------|-----|--------------|-------|----------------|-----------------------|
| 3U7004N   | CRT1   | 1000    | BUY  | 2   | GCG4         | 12167 | 12031945430028 | 20131204-07:51:48.228 |
| 3U7004N   | CRT1   | 1000    | SELL | 4   | GCG4         | 12143 | 12031945430053 | 20131204-08:01:28.769 |
| 3U7004N   | CRT1   | 1000    | SELL | 1   | GCG4         | 12157 | 12031945430072 | 20131204-08:48:21.523 |
| 3U7004N   | CRT1   | 1000    | BUY  | 1   | GCG4         | 12128 | 12031945430080 | 20131204-10:13:40.053 |
| 3U7004N   | CRT1   | 1000    | SELL | 1   | GCG4         | 12120 | 12031945430088 | 20131204-10:29:04.848 |
| 3U7004N   | CRT1   | 1000    | BUY  | 2   | GCG4         | 12113 | 12031945430104 | 20131204-10:47:38.044 |
| 3U7004N   | CRT1   | 1000    | BUY  | 1   | GCG4         | 12113 | 12031945430105 | 20131204-10:47:38.207 |
|           |        |         |      |     |              |       |                |                       |

The Trades screen allows executed deals to be viewed and downloaded using a combination of filters.

CME Comp ID (Initiator)

Client Comp ID

Account

Trade Date

Click Refresh to reload the display grid.

## Gateway Administration > Margin

This screen is where you define the base amount of margin you wish to charge for each contract If a contract is not defined here, it can't be traded

#### Broker, Inc. v1.0.0.36 > ADMIN > Margin

Symbol / Security Description g

Search

| Symbol / Sec Desc | Description            | Margin / Contract | Edit   | Delete |
|-------------------|------------------------|-------------------|--------|--------|
| GCZ4              | COMEX 100 GOLD FUTURES | 100               | Edit   | Delete |
| GCZ5              | COMEX 100 GOLD FUTURES | 200               | Edit   | Delete |
|                   |                        |                   | Insert |        |

#### Gateway Administration > Clients

#### A client is a single incoming client session. Multiple clients can be grouped under the same account.

New Client Do

Download

|      | Enabled | Logged In | Acceptor Port | Client CompID | Password | Initiator (CME) CompID | Account | Description |        |         |           |
|------|---------|-----------|---------------|---------------|----------|------------------------|---------|-------------|--------|---------|-----------|
| Edit | Y       | Ν         | 5000          | AAAA          | 12345    | SH10Y0                 | 1000    | AAAAAkIj    | Enable | Disable | Error Log |
| Edit | Y       | N         | 5000          | BBBB          | 12345    | SH10Y0                 | 1000    | BBBBB       | Enable | Disable | Error Log |

| New Client     | Click New client to create a new one.                                           |
|----------------|---------------------------------------------------------------------------------|
| Download       | Click Download to receive a CSV file of the existing client.                    |
| Edit           | Click Edit to edit client details                                               |
| Enabled        | If a client session is disabled the client is logged out and cannot log back in |
| Logged In      | Indicates if the client is currently logged in                                  |
| Client Comp ID | Essentially the client's user ID                                                |
| Password       | The password is specified by the client when logging in                         |
| Account        | The account linked to the client for risk purposes                              |
| Enable         | Enable this client                                                              |
| Disable        | Disable this client                                                             |
| Error Log      | The Error Log button shows reject messages relating to the client               |

#### Gateway Administration > Acceptors

An acceptor is the connection point for a client. This is a networking implementation detail. At least one acceptor must exist. Ensure Windows Firewall (and any other firewall you use) is configured to permit external connections to each acceptor. You can use IP address filtering if desired, or simply open the port to all.

| New Acceptor | D    | ownload |             |         |                  |        |         |       |      |
|--------------|------|---------|-------------|---------|------------------|--------|---------|-------|------|
|              | Port | Enabled | Initialized | Started | Description      |        |         |       |      |
| Edit         | 5000 | Y       | Y           | Y       | Primary Acceptor | Enable | Disable | Start | Stop |

| New Acceptor | Click New Acceptor to create a new one.                                                                                                    |
|--------------|----------------------------------------------------------------------------------------------------|
| Download     | Click Download to receive a CSV file of the existing acceptors.                                                                                      |
| Edit         | Click Edit to edit acceptor details                                                                                                    |
| Enabled      | If a client session is disabled the client is logged out and cannot log back in                                                                      |
| Start/Stop   | Start/Stop allow the acceptor to be shut down and restarted intraday                                                                                 |
| Enable       | If an acceptor is disabled it has to be enabled before it will start<br>If an acceptor is enabled it will start automatically when the server starts |

#### Gateway Administration > Initiators

An Initiator is a CME ILINK (FIX) session. After risk management, the primary function of the gateway is to forward order flow from a client to an ILINK session at GLOBEX. At least one initiator must exist.

|      | Enabled | SenderCompID       | IP            | Port  | Password | Initialized | Started | Logged In |        |         |        |       |      |           |
|------|---------|--------------------|---------------|-------|----------|-------------|---------|-----------|--------|---------|--------|-------|------|-----------|
| Edit | Y       | <del>3U7064N</del> | 69.50.112.141 | 25936 | 3U7      | Y           | Y       | N         | Enable | Disable | Orders | Start | Stop | Error Log |
| Edit | Y       | <del>223004N</del> | 69.50.112.142 | 42047 | 8Q3      | Y           | Y       | N         | Enable | Disable | Orders | Start | Stop | Error Log |
| Edit | Y       | <del>K28004N</del> | 69.50.112.138 | 41714 | K28      | Y           | Y       | N         | Enable | Disable | Orders | Start | Stop | Error Log |
| Edit | Y       | P74004N            | 69.50.112.142 | 42045 | P74      | Y           | Y       | N         | Enable | Disable | Orders | Start | Stop | Error Log |

| New Acceptor | Click New Initiator to create a new one.                                                                                                    |
|--------------|----------------------------------------------------------------------------------------------------|
| Download     | Click Download to receive a CSV file of the existing initiators.                                                                                       |
| Edit         | Click Edit to edit initiator details                                                                                                    |
| Start/Stop   | Start/Stop allow the initiator to be shut down and restarted intraday                                                                                  |
| Enable       | If an initiator is disabled it has to be enabled before it will start<br>If an initiator is enabled it will start automatically when the server starts |
| Error Log    | The Error Log button shows reject messages returned from CME (or sent to it)                                                                           |

End of Document